## VEKALET İŞLEMLERİ

## **Vekalet Verme**

EBYS sisteminde vekalet işlemi vekalet veren kişi tarafından tanımlanmalıdır.

Vekalet veren kişinin önceden göreve başlaması, yada vekalet süresinin uzaması gibi durumlarda <u>ebys.destek@isikun.edu.tr</u> adresine bildirimde bulununuz.

## Vekalet Verme İşlemleri

1. Ana Sayfa üzerinde bulunan "Kişisel Bilgiler" butunu ile kullanıcıya ait Kişisel Bilgiler ekranına girilir.

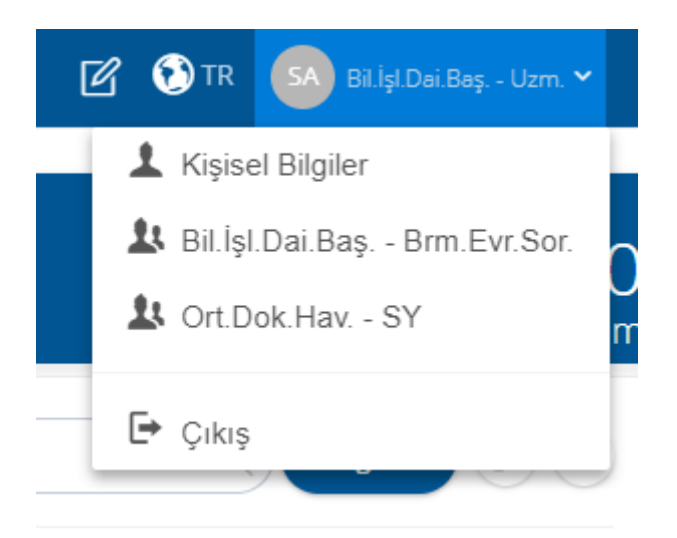

2. Açılan ekranda veklat sekmesine tıklanır.

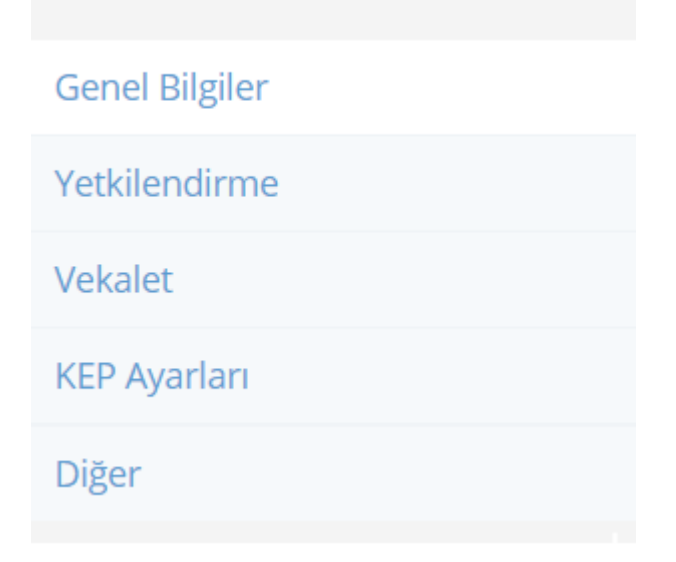

3. Aşağıdaki alanlar doldurularak vekalet kaydedilir.

## VEKALET İŞLEMLERİ

| Vekalet Başlangıcı                                                                                                    | i            | 00:00           |                            |                   | Şu Andan Başlat   |   |
|----------------------------------------------------------------------------------------------------|--------------|-----------------|----------------------------|-------------------|-------------------|---|
| Vekalet Bitişi                                                                                                    |              | 23:59           |                            |                   | Tarihleri Temizle |   |
| Vekil                                                                                                    |              |                 |                            |                   |                   | C |
| Vekalet Sebebi                                                                                                    |              |                 |                            |                   |                   |   |
| Durum<br>Vekil Yok                                                                                                    |              |                 |                            |                   |                   |   |
| Vekalet öncesi erişimi olan evrakları da görsün. Vekalet erişimi olan notları görsün. Vekile Son Yetkileri Yansıt  İleri Tarihli Vekaletler | Vekalet Geçn | nişini Göster 🕤 | Bana Verilmiş Vekaletler 🔒 | Vekaleti Kaydet 🔒 |                   |   |
| Kullanıcı Gruplarım 🔉 Vəzgeç 🧷 Kaydet 🖬                                                                                                    |              |                 |                            |                   |                   |   |

Vekalet Başlangıcı: Vekaletin başlayacağı tarih ve saat belirlenir.

Vekalet Bitişi: Vekaletin biteceği tarih ve saat belirlenir.

**Vekil:** Kurumda olmayacağınız dönemde yerinize vekalet edecek kişi bilgisi girilir. Bu bilgi Vekil alanına kişinin adı yazılarak ya da Seç butonu yardımı ile listeden seçilerek girilebilir.

Vekalet Sebebi: Vekalet sebebi yazılır. Vekalet öncesi erişimi olan evrakları da görsün: Eğer vekalet tarihinden önceki evrakları da görmesi isteniyorsa bu seçenek işaretlenir.

Seçim yapıldıktan sonra "Vekaleti Kaydet" butonuna basılarak vekalet kaydedilmiş olur ve Durum alanının "Aktif" hale döner.